## The MXview One/MXview and MXconfig (nonjava)/MXconfig (java) Plugin Technical Guide for NPort and MGate Series

Moxa Technical Support Team <u>support@moxa.com</u>

## Contents

| 1 | Intro | duction.                                            |                                                                                                    | 3        |  |  |  |  |  |
|---|-------|-----------------------------------------------------|----------------------------------------------------------------------------------------------------|----------|--|--|--|--|--|
|   | 1.1   | Purpos                                              | e                                                                                                    | 3        |  |  |  |  |  |
| 2 | How   | to config                                           | ure and maintain multiple NPorts/MGates in industrial networks                                                                       | 3        |  |  |  |  |  |
|   | 2.1   | Prereq                                              | uisites                                                                                                    | 3        |  |  |  |  |  |
|   | 2.2   | Introdu                                             | uction to MXconfig (non-java) and MXconfig (java)                                                                                    | 3        |  |  |  |  |  |
|   | 2.3   | What functions are supported in the MXconfig Series |                                                                                                    |          |  |  |  |  |  |
|   | 2.4   | How to                                              | import plugins to the MXconfig Series                                                                                                | 4        |  |  |  |  |  |
|   |       | 2.4.1                                               | MXconfig (non-java or "MXconfigCS") import plugin steps                                                                              | 4        |  |  |  |  |  |
|   | 2.5   | Typical                                             | operating scenarios                                                                                                    | 8        |  |  |  |  |  |
|   |       | 2.5.1                                               | Broadcast search of the network                                                                                                    | 8        |  |  |  |  |  |
|   |       | 2.5.2                                               | Unlocking selected devices after inputting the device password                                                                       | 9        |  |  |  |  |  |
|   |       | 2.5.3                                               | Exporting multiple configuration files with user-definable filenam<br>and importing multiple configuration files to multiple devices | es<br>10 |  |  |  |  |  |
|   |       | 2.5.4                                               | Upgrading firmware to selected devices                                                                                               | 11       |  |  |  |  |  |
|   |       | 2.5.5                                               | Copy configuration to selected devices                                                                                               | 12       |  |  |  |  |  |
|   |       | 2.5.6                                               | Security wizard for convenient setup of security-related parameter                                                                   | ers      |  |  |  |  |  |
|   |       |                                                     |                                                                                                    | 13       |  |  |  |  |  |
| 3 | How   | to monit                                            | or multiple NPorts or MGates in industrial networks                                                                                  | 15       |  |  |  |  |  |
|   | 3.1   | Prereq                                              | uisites                                                                                                    | 15       |  |  |  |  |  |
|   | 3.2   | Introdu                                             | uction to MXview One and MXview                                                                                                    | 15       |  |  |  |  |  |
|   | 3.3   | Supported functions in MXview One or MXview         |                                                                                                    |          |  |  |  |  |  |
|   | 3.4   | How to                                              | import an NPort or MGate plugin to the MXview Series                                                                                 | 17       |  |  |  |  |  |
|   |       | 3.4.1                                               | MXview One Windows/Linux import plugin steps                                                                                         | 17       |  |  |  |  |  |
|   | 3.5   | Typical                                             | operating scenarios                                                                                                    | 19       |  |  |  |  |  |
|   |       | 3.5.1                                               | Scan range (device search)                                                                                                    | 19       |  |  |  |  |  |
|   |       | 3.5.2                                               | Auto topology                                                                                                    | 19       |  |  |  |  |  |

### Copyright © 2024 Moxa Inc.

Released on May 7, 2024

## About Moxa

Moxa is a leading provider of edge connectivity, industrial computing, and network infrastructure solutions for enabling connectivity for the Industrial Internet of Things. With 35 years of industry experience, Moxa has connected more than 82 million devices worldwide and has a distribution and service network that reaches customers in more than 80 countries. Moxa delivers lasting business value by empowering industry with reliable networks and sincere service for industrial communications infrastructures. Information about Moxa's solutions is available at <a href="https://www.moxa.com">www.moxa.com</a>.

#### How to Contact Moxa

Tel: 1-714-528-6777 Fax: 1-714-528-6778

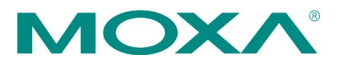

| 3.5.3  | Configuration import/export.                                      | . 20 |
|--------|-------------------------------------------------------------------|------|
| 3.5.4  | Firmware upgrade                                                  | . 21 |
| 3.5.5  | Device Locator (find devices in your field)                       | . 22 |
| 3.5.6  | IP configuration (configuring device IP settings)                 | . 23 |
| 3.5.7  | Device status                                                     | . 24 |
| 3.5.8  | SNMP Trap (when the Ethernet link is down)                        | . 24 |
| 3.5.9  | Basic information (device information configuration)              | . 25 |
| 3.5.10 | Device properties (detailed device information and status)        | . 26 |
| 3.5.11 | Security View (monitoring and detecting the security level of the |      |
|        | device)                                                           | . 29 |

## **1** Introduction

This document explains how to configure or monitor the NPort and MGate Series when using MXconfig and MXview software. You can use Moxa's MXconfig Series to configure multiple Moxa devices simultaneously. The MXview Series is an industrial network management software that helps to monitor and view Moxa devices on a dashboard during daily operations. The MXconfig Series reduces deployment efforts and maintenance costs, while the MXview Series minimizes downtime.

## 1.1 Purpose

This document explains how to configure, maintain, and monitor multiple NPorts/MGates in industrial networks. Check if your NPort or MGate device is supported iby MXconfig/MXview before configuring or monitoring with these tools. If no, import the NPort and MGate plugin package to MXconfig/MXview. This guide also explains how to import plugins to enable support in NPort, MGate products in the MXconfig Series and MXview Series.

## 2 How to configure and maintain multiple NPorts/MGates in industrial networks

## 2.1 Prerequisites

Before starting with the MXconfig Series, make sure you have enabled SNMP and Moxa command service on your NPort and MGate devices. Refer to the product user manual for related settings.

## 2.2 Introduction to MXconfig (non-java) and MXconfig (java)

Moxa's legacy MXconfig java version is a comprehensive Windows-based utility that installs, configures, and maintains multiple Moxa devices on industrial networks. To improve cybersecurity and prevent vulnerabilities, Moxa offers the java-free MXconfig C# version. The MXconfig (non-java) or MXconfigCS uses version 3.x, and the legacy MXconfig (java) uses version 2.x.

## 2.3 What functions are supported in the MXconfig Series

- Broadcast search for NPort and MGate devices.
- Unlocking selected devices after inputting the device password.
- Exporting multiple configuration files with user-definable filenames and importing multiple configuration files to multiple devices.
- Upgrading firmware to selected devices.
- Copying configuration to selected devices.
- Security wizard for convenient setup of security-related parameters.

## 2.4 How to import plugins to the MXconfig Series

## 2.4.1 MXconfig (non-java or "MXconfigCS") import plugin steps

First, download the MXconfig utility from Moxa's website and install it. Check the supported models on the MXconfig official website. If the models needed are not on the support list, please follow the steps below to install the plugin. After installing the plugin, the models needed will be supported on MXconfig.

• Execute the plugin file (.exe file).

| Name                                                      |  |
|-----------------------------------------------------------|--|
| MXconfigCS_plugin_package_setup_Ver1.0_Build_22122216.exe |  |
| Version.txt                                               |  |

• Follow the instructions on the wizard to install the plugin.

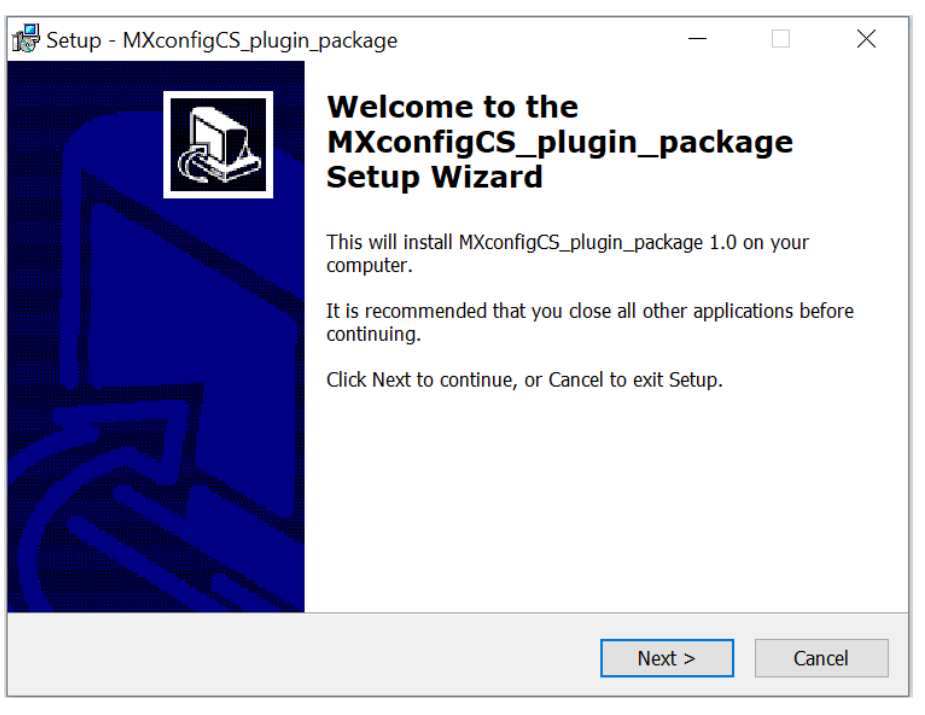

Copyright © 2024 Moxa Inc.

## The MXview One/MXview and MXconfig (non-java)/MXconfig (java) Plugin Technical Guide for NPort and MGate Series

| 🕼 Setup - MXconfigCS_plugin_package                                           |                    | _                |         |
|-------------------------------------------------------------------------------|--------------------|------------------|---------|
| Select Destination Location<br>Where should MXconfigCS_plugin_package b       | e installed?       |                  | Ð       |
| Setup will install MXconfigCS_plugin_                                         | package into the   | following folde  | er.     |
| To continue, click Next. If you would like to                                 | select a different | folder, click Br | owse.   |
| C:\Program Files\Moxa\MXconfigCS                                              |                    |                  | Browse  |
|                                                                               |                    |                  |         |
|                                                                               |                    |                  |         |
|                                                                               |                    |                  |         |
|                                                                               |                    |                  |         |
| At least 2.1 MB of free disk space is required                                |                    |                  |         |
|                                                                               | < Back             | Next >           | Cancel  |
| 🕼 Setup - MXconfigCS_plugin_package                                           |                    |                  |         |
| Ready to Install<br>Setup is now ready to begin installing MXcon<br>computer. | figCS_plugin_pa    | ackage on your   |         |
| Click Install to continue with the installation, change any settings.         | or click Back if y | ou want to rev   | view or |
| Destination location:<br>C:\Program Files\Moxa\MXconfigCS                     |                    |                  | ^       |
|                                                                               |                    |                  |         |
|                                                                               |                    |                  |         |
|                                                                               |                    |                  |         |
|                                                                               |                    |                  | $\sim$  |
|                                                                               |                    |                  |         |
| <                                                                             |                    |                  | >       |

## The MXview One/MXview and MXconfig (non-java)/MXconfig (java) Plugin Technical Guide for NPort and MGate Series

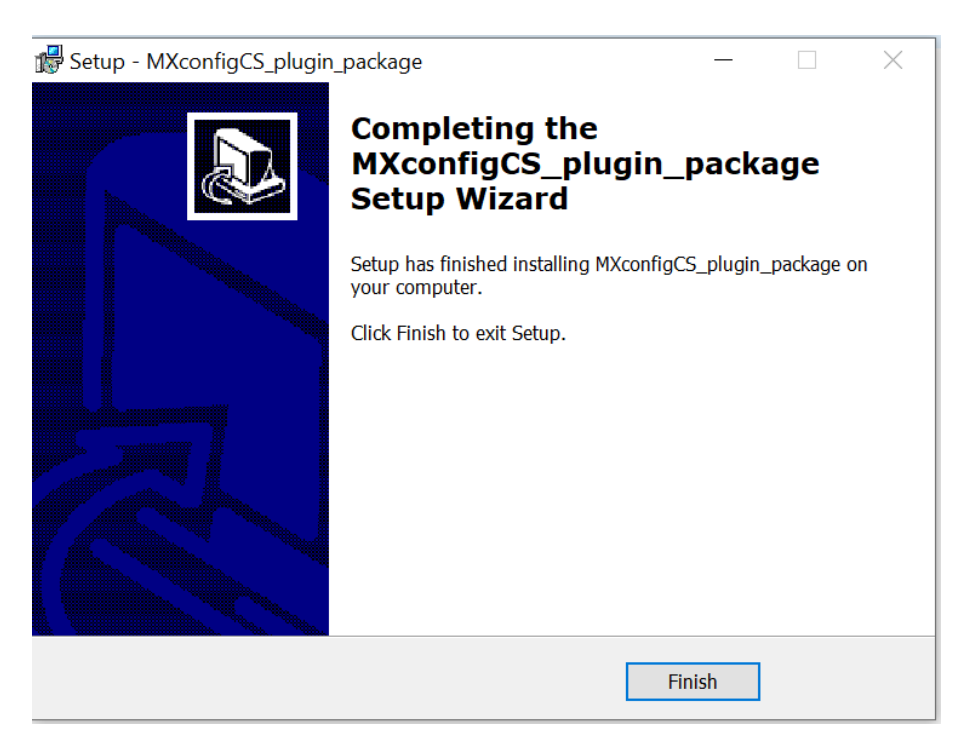

• Launch the MXconfig (non-java) or MXconfigCS application.

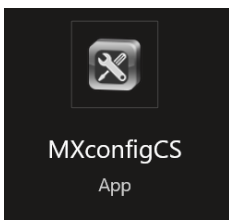

## The MXview One/MXview and MXconfig (non-java)/MXconfig (java) Plugin Technical Guide for NPort and MGate Series

• Check if the plugin of the desired model series' is installed. The following is an example after installing the MGate Series plugin.

| m MV C          |                                                                |                             |             |                |              |     |             | ~ |
|-----------------|----------------------------------------------------------------|-----------------------------|-------------|----------------|--------------|-----|-------------|---|
| MXconfig        |                                                                |                             |             |                |              |     |             | × |
| File Edit About |                                                                |                             |             |                |              |     |             |   |
| 🚳 🔍 🗓 🗎 🥥       | °0; 🗃 📇 (                                                      | 👱 💁 💿 🔜 🤡 🥝 🖬               |             |                |              |     |             |   |
|                 | Search Range                                                   |                             |             |                | ×            |     | Location    |   |
|                 | Please select which kinds of devices you would like to search. |                             |             |                |              |     |             |   |
|                 | Active                                                         | Description                 | Progress    | Status         |              |     |             |   |
|                 |                                                                | Industrial Switch           |             | Waiting        |              |     |             |   |
|                 |                                                                | Industrial Wireless         |             | Waiting        |              |     |             |   |
|                 |                                                                | Industrial Ethernet Gateway |             | Waiting        |              | 2   |             |   |
|                 |                                                                |                             |             |                |              |     |             |   |
|                 |                                                                |                             |             |                |              |     |             |   |
|                 |                                                                |                             |             |                |              |     |             |   |
|                 |                                                                |                             |             |                |              |     |             |   |
|                 | Active                                                         | From                        |             | То             |              |     |             |   |
|                 |                                                                |                             |             |                |              |     |             |   |
|                 |                                                                |                             |             |                |              |     |             |   |
|                 |                                                                |                             |             |                |              |     | Information |   |
|                 |                                                                |                             |             |                |              | ľ í |             |   |
|                 |                                                                |                             |             |                |              |     | Converding  |   |
|                 |                                                                |                             |             |                |              |     | Forwarding  |   |
|                 |                                                                |                             |             |                |              |     | Interrace   |   |
|                 |                                                                |                             | Add Network | lodify Network | move Network |     |             |   |
|                 |                                                                | Keep existing search result | Search      | Stop           | Close        |     |             |   |
|                 |                                                                |                             |             |                |              |     | 4           |   |
|                 |                                                                |                             |             |                |              | -   |             |   |
|                 |                                                                |                             |             |                |              |     |             |   |

• For more detailed information about MXconfig, please check the "Help" tab in the MXconfig application.

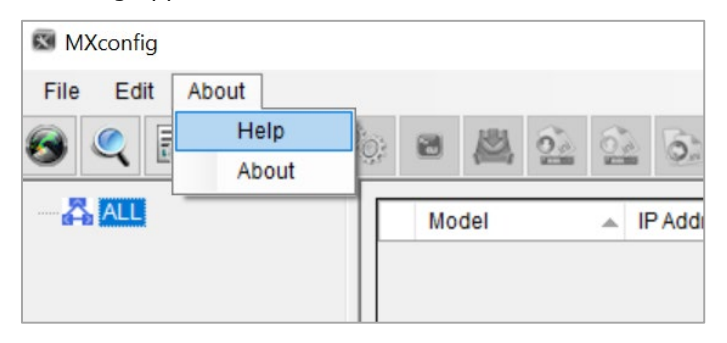

## 2.5 Typical operating scenarios

The following examples use MXconfig (non-java).

## **2.5.1** Broadcast search of the network

• Click the search button.

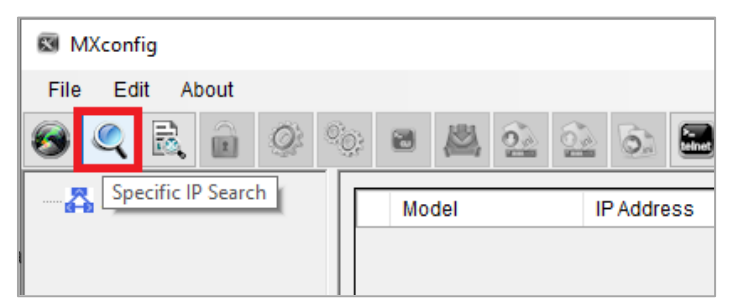

• Add a search network and specify the search IP address range.

| Search Range                                                   |                             |                           | ×                 |  |  |  |  |  |  |
|----------------------------------------------------------------|-----------------------------|---------------------------|-------------------|--|--|--|--|--|--|
| Please select which kinds of devices you would like to search. |                             |                           |                   |  |  |  |  |  |  |
| Active                                                         | Description                 | Progress                  | Status            |  |  |  |  |  |  |
|                                                                | Industrial Switch           |                           | Finished          |  |  |  |  |  |  |
| $\checkmark$                                                   | Industrial Wireless         |                           | Finished          |  |  |  |  |  |  |
| $\checkmark$                                                   | Industrial Ethernet Gateway | Finished                  |                   |  |  |  |  |  |  |
|                                                                |                             |                           |                   |  |  |  |  |  |  |
| Active                                                         | From                        | То                        |                   |  |  |  |  |  |  |
|                                                                | 192.168.127.1               | 192.168.127.254 2         |                   |  |  |  |  |  |  |
|                                                                |                             |                           |                   |  |  |  |  |  |  |
|                                                                | Ac                          | Id Network 1 Modify Netwo | rk Remove Network |  |  |  |  |  |  |
|                                                                | Keep existing search result | Search 3 Stop             | Close             |  |  |  |  |  |  |

- Click **Search** to start searching.
- Check the search results. If it cannot search the device, check if the device's firmware version supports MXconfig.

| MXconfig<br>File Edit About |      |              |                 |              |              |                   |                 |          |
|-----------------------------|------|--------------|-----------------|--------------|--------------|-------------------|-----------------|----------|
| 🛛 🔍 🗟 🗴 🖉 😒 😁 🛤 🕸 🔝         | ò: 🗄 | I 😡 🥘 🗳      |                 |              |              |                   |                 |          |
| ⊕-🗛 ALL                     |      | Model        | IP Address      | MAC Address  | Serial       | Firmware Version  | Name            | Location |
|                             | â    | MGate MB3170 | 192.168.127.254 | 0090E87F91BC | TAIHE1008441 | V3.0build17030713 | MG-MB3170I_8441 |          |
|                             |      |              |                 |              |              |                   |                 |          |
|                             |      |              |                 |              |              |                   |                 |          |
|                             |      |              |                 |              |              |                   |                 |          |
|                             |      |              |                 |              |              |                   |                 |          |

## 2.5.2 Unlocking selected devices after inputting the device password

• Right-click on the searched device and select "Unlock Devices".

| 🔯 MXconfig                                                                                                    |                                                                                                    |                       | - 🗆 ×                                             |
|----------------------------------------------------------------------------------------------------|----------------------------------------------------------------------------------------------------|-----------------------|---------------------------------------------------|
| File Edit About                                                                                                    |                                                                                                    |                       |                                                   |
| 🔗 🔍 🖻 🎯 👘 🛎 📇 💁 🐼                                                                                                    | ۵ 😒 📾                                                                                                    |                       |                                                   |
| Model IP Addre                                                                                                    | ess MAC Address Serial                                                                                                    | Firmware Version Name | Location                                          |
|                                                                                                    | 127.2 0090E87F and Low Low Console<br>Security Wizard<br>Unlock Devices<br>Web<br>Telnet Console<br>Connectivity Test<br>Reboot<br>Factory Default<br>Delete Device | ettings MG-MB3170     | DL_8441                                           |
| Network<br>Model MGate MB<br>IP 192.168.1<br>Netmask 255.255.2<br>MACAdress 0000E87F<br>Serial No. TAIHE1000<br>Firmware Ver. V4.4build2 | 31701<br>27.254<br>55.0<br>918C<br>3441<br>3053016                                                                                                    |                       | Information     LLDP     Forwarding     Interface |

• After unlocking the devices, further operations such as reboot and factory default can be performed.

| 🖾 MXconfig         |                                                                                 |                                                                                                    |              |        |                                                                                                    |                |
|--------------------|---------------------------------------------------------------------------------|----------------------------------------------------------------------------------------------------|--------------|--------|----------------------------------------------------------------------------------------------------|----------------|
| File Edit About    |                                                                                 |                                                                                                    |              |        |                                                                                                    |                |
| 🙆 🔍 🗟 👜 🧟          | 🎨 🖻 🙇 🚱                                                                         | 🧟 🗟 🔙                                                                                                | 💕 🕥 😒        |        |                                                                                                    |                |
| ⊕ <mark>ALL</mark> | Model                                                                           | IP Address                                                                                           | MAC Address  | Serial | Firmware Version                                                                                                    | Name           |
|                    | MGate MB3170I                                                                   | 192.168.127.2                                                                                        | 0090E87F91BC | TAILE: | Image: Constant of the second second secon | MG-MB31701_844 |
|                    | Network<br>Model<br>IP<br>Netmask<br>MAC Address<br>Serial No.<br>Firmware Ver. | MGate MB3170I<br>192.168.127.254<br>255.255.250<br>0090E87F91BC<br>TAIHE1008441<br>V4.4build23053010 | 3            |        |                                                                                                    |                |

# 2.5.3 Exporting multiple configuration files with user-definable filenames and importing multiple configuration files to multiple devices

- Select multiple devices.
- Click the Export Configuration icon or right-click on the devices and select the Export Configuration function.

| Model                                                                                                    | IP Address                                                                                                    | MAC Address                                                                                                    | Serial                                                                                                    | Firmware Version                                                                                                    | Name                                                      | Location                                                                                            |
|----------------------------------------------------------------------------------------------------|----------------------------------------------------------------------------------------------------|----------------------------------------------------------------------------------------------------|----------------------------------------------------------------------------------------------------|----------------------------------------------------------------------------------------------------|-----------------------------------------------------------|----------------------------------------------------------------------------------------------------|
| 192.168.127.243       Model         192.168.127.253       192.168.127.253         192.168.127.254       INS-6708-2         192.168.127.254       INS-6508-2         192.168.127.254       INS-6508-2         192.168.127.254       INS-6508-2         192.168.127.254       INS-6508-2         INS-6509-2       INS-6509-2         INS-6509-2       INS-6509-2         INS-6509-2       INS-6509-2         INS-6509-2       INS-6509-2         INS-6509-2       INS-6509-2         INS-6509-2       INS-6509-2         INS-6509-2       INS-6402-0         INS-6509-2       INS-6509-2         INS-6408-2       INS-6408-2         INS-6408-2       INS-6408-2         INS-6409-2       INS-6408-2         INS-6409-2       INS-6408-2         INS-6409-2       INS-6408-2         INS-6409-2       INS-6408-2         INS-6409-2       INS-6408-2         INS-6409-2       INS-6408-2         INS-6409-2       INS-6408-2         INS-6409-2       INS-6408-2         INS-6409-2       INS-6408-2         INS-6409-2       INS-6408-2         INS-6409-2       INS-6408-2 | IP Address           IPOE         122 198 12           CTX.         1         0x         Co.           GT         15         0x         Mit.           T-2         15         12         Ext.           15         12         12         12         Mit.           14         2x         14         Un           15         0x         Ext.         15           16         0x         Ext.         10           15         0x         Ext.         10           16         0x         Tel         0x         0x           17         0x         Tel         0x         0x           18         0x         Co.         0x         0x           19         0x         Tel         0x         0x           19         0x         0x         0x         0x           19         0x         0x         0x         0x           19         0x         0x         0x         0x           10         0x         0x         0x         0x           10         0x         0x         0x         0x <t< td=""><td>MAC Address     MAC Address     MOSOLE8011223     MOSOLE8011223     MOSOLE8011223     mfigure Network     utiple Function Settings     ecute CLI     curity Wizard     grade Firmware     port Configuration     port Configuration     port Configuration     lock Devices     eb     net Console     nectivity Test     vice Locator     boot     test Device</td><td>Serial           MOXA0000000           TAEID 1026775           TBACD 1033640           MOXA0000000           TAICB 1122974           00000           05777           06071</td><td>Firmware Version<br/>V6.2: build 20080<br/>V5.7 build 200117<br/>v0.25 Build 2021<br/>v1.9.8 Build 2021<br/>V3.8 build 2021<br/>V3.8 build 2021<br/>V3.8 build 170411<br/>V5.6 build 20092</td><td>Name<br/>moxa<br/>moxa<br/>Managed Redun<br/>Firewall/VPN Rou</td><td>Location<br/>Switch Loca<br/>Switch Loca<br/>cba<br/>Device Loca<br/>A<br/>A<br/>Informa<br/>LLDP<br/>Forwar</td></t<> | MAC Address     MAC Address     MOSOLE8011223     MOSOLE8011223     MOSOLE8011223     mfigure Network     utiple Function Settings     ecute CLI     curity Wizard     grade Firmware     port Configuration     port Configuration     port Configuration     lock Devices     eb     net Console     nectivity Test     vice Locator     boot     test Device | Serial           MOXA0000000           TAEID 1026775           TBACD 1033640           MOXA0000000           TAICB 1122974           00000           05777           06071 | Firmware Version<br>V6.2: build 20080<br>V5.7 build 200117<br>v0.25 Build 2021<br>v1.9.8 Build 2021<br>V3.8 build 2021<br>V3.8 build 2021<br>V3.8 build 170411<br>V5.6 build 20092 | Name<br>moxa<br>moxa<br>Managed Redun<br>Firewall/VPN Rou | Location<br>Switch Loca<br>Switch Loca<br>cba<br>Device Loca<br>A<br>A<br>Informa<br>LLDP<br>Forwar |
| MAC Address<br>Full SerNo.<br>Serial No<br>Firmware Ver.<br>Location                                                                                                    | 00-1 1 2 2 M<br>MOX-400000<br>00000<br>V6.2 build 20<br>Switch Locat                                                                                                    | lete Device<br>00<br>0080519<br>00                                                                                                    |                                                                                                    |                                                                                                    |                                                           | Interfac                                                                                            |

- Enter the file path where the configuration file will be saved.
- Select the Filename, including IP, MAC, Name, Location, and Serial
- Click **Export**.

## 2.5.4 Upgrading firmware to selected devices

• Click the Upgrade Firmware icon, select the firmware file, and click **Upgrade**.

| MXconfig        |                           |                                  |                       |                      |                   |                 | - 🗆 X         |
|-----------------|---------------------------|----------------------------------|-----------------------|----------------------|-------------------|-----------------|---------------|
| File Edit About |                           |                                  |                       |                      |                   |                 |               |
| ) < 🗟 🖻 🧳 🎙     | i) 🖬 🕌 🤹                  | 💁 🗟 🔜 🤇                          | 🗳 🕑                   |                      |                   |                 |               |
| ALL             | Model                     | IP Address                       | MAC Address           | Serial               | Firmware Version  | Name            | Location      |
| 192,100,127,234 | MGate MB3170I             | 192.168.127.2                    | 0090E87F91BC          | TAIHE1008441         | V4.4build23053016 | MG-MB3170I_8441 |               |
|                 |                           |                                  |                       |                      |                   |                 |               |
|                 |                           |                                  |                       |                      |                   |                 |               |
|                 |                           |                                  |                       |                      |                   |                 |               |
|                 |                           |                                  |                       |                      |                   |                 |               |
|                 |                           | Firmware Upgr                    | ade - 192.168.127.254 |                      | - 🗆 ×             |                 |               |
|                 |                           | File: padsimox                   | a-mgate-mb3170-firi   | mware-v4.4.rom       | Browse 2          |                 |               |
|                 |                           |                                  |                       |                      | Canaal            |                 |               |
|                 |                           |                                  |                       | <sup>Opgrade</sup> 3 | Calicer           |                 |               |
| l               |                           |                                  |                       |                      |                   |                 |               |
|                 | Network                   |                                  |                       |                      |                   |                 |               |
|                 | Model                     | MGate MB3170I                    |                       |                      |                   |                 | ∧ Information |
|                 | Netmask                   | 192.168.127.254<br>255.255.255.0 |                       |                      |                   |                 | LLDP          |
|                 | MAC Address<br>Serial No. | 0090E87F91BC<br>TAIHE1008441     |                       |                      |                   |                 | Forwarding    |
|                 | Firmware Ver.             | V4.4build2305301                 | 6                     |                      |                   |                 | Interface     |
|                 |                           |                                  |                       |                      |                   |                 |               |
|                 |                           |                                  |                       |                      |                   |                 |               |
|                 |                           |                                  |                       |                      |                   |                 |               |
|                 |                           |                                  |                       |                      |                   |                 |               |
|                 |                           |                                  |                       |                      |                   |                 |               |
|                 |                           |                                  |                       |                      |                   |                 | × .           |

• Check the results to see if it succeeded.

| Firmware Upgrade – 🗆 🗙                                                        |                 |                                                   |          |           |  |  |  |  |
|-------------------------------------------------------------------------------|-----------------|---------------------------------------------------|----------|-----------|--|--|--|--|
| File Edit                                                                     |                 |                                                   |          |           |  |  |  |  |
| Index                                                                         | IP              | Model                                             | Progress | Status    |  |  |  |  |
| 1                                                                             | 192.168.127.254 | MGate MB3170I                                     | 100%     | Succeeded |  |  |  |  |
|                                                                               |                 | nformation<br>i All operations are finished<br>OK | ×<br>_   |           |  |  |  |  |
| *Timeout: please confirm the execution results in Information Overview dialog |                 |                                                   |          |           |  |  |  |  |

• To upgrade firmware to multiple devices, select multiple devices and click the Upgrade Firmware button.

## The MXview One/MXview and MXconfig (non-java)/MXconfig (java) Plugin Technical Guide for NPort and MGate Series

• Select Sequential Mode or Concurrent Mode.

**Note** To speed up the upgrade process, use Concurrent Mode to upgrade all devices simultaneously. To upgrade the devices one by one, use Sequential Mode.

• Click Upgrade.

## 2.5.5 Copy configuration to selected devices

• Click the Copy Configuration button.

| 🕅 MXconfig                                                                             | -    |            | × |
|----------------------------------------------------------------------------------------|------|------------|---|
| File Edit About                                                                        |      |            |   |
| 🤗 🔍 🗟 🍙 🎱 🖻 🗸 💁 🥸 🚱 🚱 🚳 🕼                                                              |      |            |   |
| ALL Model IP Add Copy Configuration Serial Firmware Version Name                       | Loca | ation      |   |
| Gate MB3170I 192.168.127.2 0090E87F91BC TAIHE1008441 V4.4build23053016 MG-MB3170I_8441 |      |            |   |
|                                                                                        |      |            |   |
|                                                                                        |      |            |   |
|                                                                                        |      |            |   |
|                                                                                        |      |            |   |
|                                                                                        |      |            |   |
|                                                                                        |      |            |   |
|                                                                                        |      |            |   |
|                                                                                        |      |            |   |
|                                                                                        |      |            |   |
|                                                                                        |      |            |   |
| Network                                                                                |      |            |   |
| Model MGate MB31701                                                                    | ∧ Ir | nformatior |   |
| IP 192.168.127.254                                                                     |      | LLDP       |   |
| MAC Address 0090E87F91BC                                                               |      | Forwardin  |   |
| Serial No. TAIHE1008441<br>Firmware Ver. V4.4build23053016                             | 1    | Interface  | _ |

• Select the target device(s) to import the copied configuration file.

|                                                      | 11   | He dat | Overlait | 10 | No. of Concession, Name | 1       |
|------------------------------------------------------|------|--------|----------|----|-------------------------|---------|
| urce IP<br>2.168.127.254                             | ind. |        | Senal    |    | realite                 | Cocaron |
| ogress                                               |      |        |          |    |                         |         |
| Belect Target Devices                                |      |        |          |    |                         |         |
| escription                                           |      |        |          |    |                         |         |
| Please select one or more<br>wices to be configured. |      |        |          |    |                         |         |
| Hold shift/ctrl to select<br>ultiple devices.        |      |        |          |    |                         |         |
| ocked devices will not be<br>ited in the table.)     |      |        |          |    |                         |         |
|                                                      |      |        |          |    |                         |         |
|                                                      |      |        |          |    |                         |         |
|                                                      |      |        |          |    |                         |         |
|                                                      |      |        |          |    |                         |         |

Copyright © 2024 Moxa Inc.

## 2.5.6 Security wizard for convenient setup of security-related parameters

ISA/IEC 62443 is a continuously evolving cybersecurity standard that is being used in many industrial automation applications. This standard, including its subsections, covers general, policy and procedure, system-level, and component-level requirements. MXconfig follows Moxa's security guidelines, which are based on the IEC 62443-4-2 component-level recommendations. The Security Wizard assesses Moxa's network devices' security level and makes configuration recommendations.

- Select the devices that the Security Wizard will set.
- Right-click on the devices and select the Security Wizard.
- The Security Wizard window will pop up.
- Select Profile: General Baseline, IEC 62443-4-2 Level 1, or IEC 62443-4-2 Level 2.
- Click Next.

**Note** Click **Custom** to create your own setting items. Custom profiles can be saved and loaded.

- Enter all related parameters in every setting item that is not in the green circle.
- Click Next.

**Note** Click Skip to avoid making modifications on specific setting items. If you skip certain security settings, MXconfig cannot guarantee that all security settings will be set.

## The MXview One/MXview and MXconfig (non-java)/MXconfig (java) Plugin Technical Guide for NPort and MGate Series

| 🐼 Sercurity Wizard                                  |                                                                  |                                                  |                                      |                                                       |                |                        | - 0      | × |
|-----------------------------------------------------|------------------------------------------------------------------|--------------------------------------------------|--------------------------------------|-------------------------------------------------------|----------------|------------------------|----------|---|
| File View                                           |                                                                  |                                                  |                                      |                                                       |                |                        |          |   |
| Display IP V<br>Selected Devices<br>192.168.127.134 | Profile                                                          | IEC62443-4-2 Level 1                             | ~                                    | Custom                                                |                |                        | Load     |   |
|                                                     | Enable Iter                                                      | n                                                |                                      |                                                       |                |                        |          |   |
|                                                     | Aut                                                              | to Logout                                        |                                      |                                                       |                |                        |          |   |
|                                                     | Acc                                                              | cessible IP                                      |                                      |                                                       |                |                        |          |   |
|                                                     | Sys                                                              | slog Server                                      |                                      |                                                       |                |                        |          |   |
|                                                     | 🗹 Tra                                                            | ap Server                                        |                                      |                                                       |                |                        |          |   |
|                                                     | Acc                                                              | count Lockout                                    |                                      |                                                       |                |                        |          |   |
|                                                     | 🗹 Pa                                                             | ssword Policy                                    |                                      |                                                       |                |                        |          |   |
|                                                     | Sys                                                              | stem Notifications                               |                                      |                                                       |                |                        |          |   |
|                                                     | 🗹 Bro                                                            | oadcast Storm                                    |                                      |                                                       |                |                        |          |   |
|                                                     | □ Co                                                             | nfig Encryption                                  |                                      |                                                       |                |                        |          |   |
|                                                     | 🗹 Ma                                                             | nagement Interface                               |                                      |                                                       |                |                        |          |   |
|                                                     | 🗹 Pa                                                             | ssword                                           |                                      |                                                       |                |                        |          |   |
|                                                     | SN SN                                                            | IMP Setting                                      |                                      |                                                       |                |                        |          |   |
| On Load Settings                                    |                                                                  |                                                  |                                      |                                                       |                |                        |          |   |
| Ou roan semilis                                     |                                                                  |                                                  |                                      |                                                       |                |                        |          |   |
|                                                     |                                                                  |                                                  |                                      |                                                       |                | Next                   | Close    |   |
| Sercurity Wizard                                    |                                                                  |                                                  |                                      |                                                       |                |                        | - 0      | × |
| Display IP ~                                        |                                                                  |                                                  | Skip                                 |                                                       | Accessi        | ible IP                |          |   |
| Selected Devices<br>192.168.127.134                 | <ul> <li>Auti</li> <li>Acc</li> <li>Sys</li> <li>Trai</li> </ul> | o Logout<br>essible IP<br>log Server<br>p Server | The "Enable Acc<br>in the device's A | cessible IP" funct<br>accessible IP list<br>ssible IP | tion only work | is if there are one or | more IPs |   |
|                                                     |                                                                  |                                                  | Index                                | IP                                                    |                | Netma                  | ask      | ~ |
|                                                     | Acc                                                              | ount Lockout                                     | 1                                    |                                                       |                |                        |          |   |
|                                                     | 🔴 Pas                                                            | sword Policy                                     | 2                                    |                                                       |                |                        |          |   |
|                                                     | Sue                                                              | tem Natifications                                | 3                                    |                                                       |                |                        |          |   |
|                                                     | U Sys                                                            | terri Nourications                               | 4                                    |                                                       |                |                        |          |   |
|                                                     | 🔵 Bro                                                            | adcast Storm                                     | 5                                    |                                                       |                |                        |          |   |
|                                                     | Mar                                                              | nagement Interface                               | 6                                    |                                                       |                |                        |          |   |
|                                                     |                                                                  |                                                  | 7                                    |                                                       |                |                        |          |   |
|                                                     | 🔴 Pas                                                            | sword                                            | 8                                    |                                                       |                |                        |          |   |
|                                                     | SNI                                                              | MP Setting                                       | 9                                    |                                                       |                |                        |          | ~ |
|                                                     |                                                                  |                                                  | *Hint1. Add Acce                     | essible IPs using                                     | g this table   |                        |          |   |
|                                                     |                                                                  |                                                  | *Hint2. If a netm                    | nask is not assigi                                    | ned, the defa  | ult value is 255.255   | 255.255  |   |
| On Load Settings                                    |                                                                  |                                                  | At least one IP i                    | must be set                                           |                |                        |          |   |
|                                                     |                                                                  |                                                  |                                      |                                                       |                |                        |          |   |

#### The MXview One/MXview and MXconfig (non-java)/MXconfig (java) Plugin Technical Guide for NPort and MGate Series

• Check the security profile for General Baseline, IEC 62443-4-2 Level 1, IEC 62443-4-2 Level 2, and the mapping security functions in the following table.

| Security functions   | General Baseline | IEC 62443-4-2<br>Level 1 | IEC 62443-4-2<br>Level 2 |
|----------------------|------------------|--------------------------|--------------------------|
| Accessible IP        | $\checkmark$     | $\checkmark$             | $\checkmark$             |
| Syslog server        | $\checkmark$     | $\checkmark$             | $\checkmark$             |
| Account Lockout      |                  | $\checkmark$             | $\checkmark$             |
| Password Policy      |                  | $\checkmark$             | $\checkmark$             |
| System Notifications |                  | $\checkmark$             | $\checkmark$             |
| SNMP Agent           | $\checkmark$     | $\checkmark$             | $\checkmark$             |
| Management Interface |                  | $\checkmark$             | $\checkmark$             |
| Password             | $\checkmark$     | $\checkmark$             | $\checkmark$             |

## 3 How to monitor multiple NPorts or MGates in industrial networks

## **3.1 Prerequisites**

Before starting with the MXconfig Series, make sure you have enabled SNMP and LLDP service on your NPort and MGate devices. Refer to the product user manual for related settings.

## **3.2 Introduction to MXview One and MXview**

Moxa's MXview is a legacy network management software designed to configure, monitor, and diagnose networking devices in industrial networks. It provides an integrated management platform that can discover networking devices and SNMP/IP devices installed on subnets. All selected network components can be managed via a web browser from both local and remote sites—anytime and anywhere. MXview One is the nextgeneration network management software designed for the same purpose as MXview while also supporting different operating systems and advanced add-ons.

Security View function in MXview One and MXview follows Moxa's security guidelines based on IEC 62243 component-level recommendations. Security View checks the security level of Moxa's network devices, including NPort and MGate Series. Before viewing the NPort and MGate devices on MXview One or MXview, check if your NPort or MGate model is in the support list of MXview One or MXview. If not, please import the NPort or MGate plugin package to MXview One via Plugin Manager. The Plugin Manager is automatically installed when setting up MXview One orMXview. You can download the plugin package from the product page. Please execute Plugin Manager and add the plugin package.

The MXview One/MXview and MXconfig (non-java)/MXconfig (java) Plugin Technical Guide for NPort and MGate Series

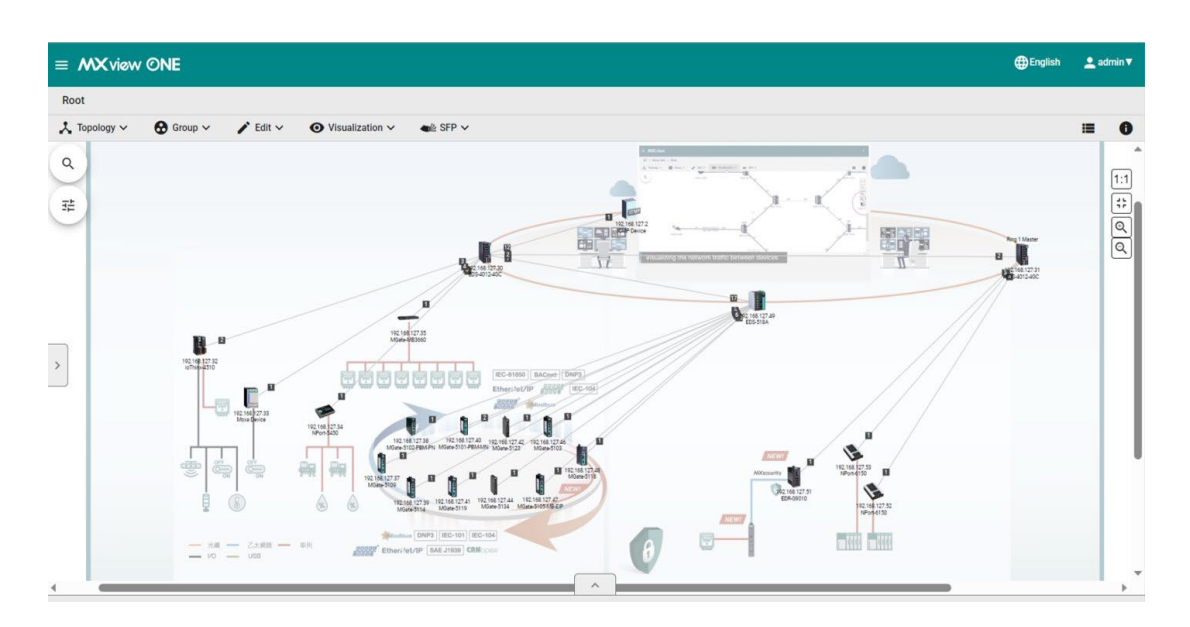

## **3.3 Supported functions in MXview One or MXview**

- Scan range (device search).
- Auto topology (need to enable LLDP on the device).
- Configuration import/export.
- Firmware upgrade.
- Locator (find the device).
- IP configuration.
- Device status.
- SNMP Trap (when the Ethernet link is down).
- Basic information (device information configuration).
- Device properties (detailed device information and status).
- Security View (detects the security level of a device).

## **3.4 How to import an NPort or MGate plugin to the MXview** Series

## 3.4.1 MXview One Windows/Linux import plugin steps

• Enter the MXview One Control Panel by opening the application or connecting to the IP of MXview One using 7100 port (e.g., in https://127.0.0.1:7100).

| MXview One Con | trol Panel |
|----------------|------------|
| Username       |            |
| Password       | ø          |
| Log In         |            |

• In the MXview One Control Panel, navigate to the Plug-in Manager tab, select a plugin file, and click **Upload**.

| ( MXview One                                     | e Control Panel De English 😩 adr                                                                                                    | nin 🔻 |  |  |  |  |  |  |
|--------------------------------------------------|----------------------------------------------------------------------------------------------------|-------|--|--|--|--|--|--|
| Server Control<br>Configuration                  | Plug-in Version mgate                                                                                                    |       |  |  |  |  |  |  |
| DB Backup & Restore Plug-in Manager Certificates | <ul> <li>You can get the latest plug-in file from the Moxa website. ☑</li> <li>If you already have the plug-in file, please verify that the checksum of the plug-in file is the same as the checksum on the Moxa website.</li> </ul> |       |  |  |  |  |  |  |
| Upload a plug-in file                            |                                                                                                    |       |  |  |  |  |  |  |
|                                                  | Select a plug-in file Mgate 5000 plugin.zip 2                                                                                                    |       |  |  |  |  |  |  |
|                                                  | Upload 3                                                                                                    |       |  |  |  |  |  |  |
|                                                  | Supported Device Model(300)                                                                                                    |       |  |  |  |  |  |  |
|                                                  | Search Q                                                                                                    |       |  |  |  |  |  |  |
|                                                  | Model                                                                                                    |       |  |  |  |  |  |  |

• Confirm **Upload**.

## The MXview One/MXview and MXconfig (non-java)/MXconfig (java) Plugin Technical Guide for NPort and MGate Series

| You can get the<br>If you already I<br>website. | e latest p<br>nave the | blug-in file from the Moxa website. 🖸<br>plug-in file, please verify that the checksum of the plug-in file is the same as the che |
|-------------------------------------------------|------------------------|----------------------------------------------------------------------------------------------------|
| Upload a plug-in file                           |                        | Upload the Plug-in File                                                                                                    |
| Select a plug-in file<br>Upload                 | Mgat                   | Are you sure you want to upload the plug-in file? Cancel Upload                                                                   |
| Supported Device Mo                             | del(300)               |                                                                                                    |
| Search                                          |                        | Q                                                                                                    |

• Wait for the uploading process to finish.

| Upload the Plu | g-in File |                         |                     |              |  |
|----------------|-----------|-------------------------|---------------------|--------------|--|
| MXview One     | stopped   | 2 Uploading the plug-ir | n file — 3 Starting | g MXview One |  |
|                |           |                         | -                   |              |  |

• Search for the desired model series and make sure the plugin is installed.

|                     | MGate-5217I           |                                             |                                 |                                              |                   |  |
|---------------------|-----------------------|---------------------------------------------|---------------------------------|----------------------------------------------|-------------------|--|
|                     | MGate-5134            |                                             | MGate-5135                      |                                              | MGate-5435        |  |
|                     | MGate-5121            |                                             | MGate-5122                      |                                              | MGate-5123        |  |
|                     | MGate-5114            |                                             | MGate-5118                      |                                              | MGate-5119        |  |
|                     | MGate-5103            |                                             | MGate-5109                      |                                              | MGate-5111        |  |
|                     | MGate-5105-MB-EIP     |                                             | MGate-5102-PBM-PN               |                                              | MGate-5101-PBM-MN |  |
|                     | Model                 |                                             |                                 |                                              |                   |  |
|                     | Search                | MGate-5 Q                                   |                                 |                                              |                   |  |
|                     | Supported Device Mo   | del(16)                                     |                                 |                                              |                   |  |
|                     | Upload                |                                             |                                 |                                              |                   |  |
|                     | Select a plug-in file |                                             |                                 |                                              |                   |  |
| Certificates        | Upload a plug-in file |                                             |                                 |                                              |                   |  |
| Plug-in Manager     | If you already        | have the plug-in file, please verify that t | he checksum of the plug-in file | e is the same as the checksum on the Moxa we | bsite.            |  |
| DB Backup & Restore | You can get th        | e latest plug-in file from the Moxa webs    | ite. 🛛                          |                                              |                   |  |

## 3.5 Typical operating scenarios

## 3.5.1 Scan range (device search)

- To be scanned by MXview, enable the **SNMP** service on the NPorts and MGates first.
- To launch Device Discovery manually, do the following: Navigate to Menu > Device Discovery. Device Discovery appears to the right of the navigation panel.
- Add the IP address ranges to scan for devices.

| De | Device Discovery |                       |                     |                  |                 |                    |                   |  |  |  |
|----|------------------|-----------------------|---------------------|------------------|-----------------|--------------------|-------------------|--|--|--|
|    | 1 Network Rang   | e(s)                  |                     |                  |                 | 2 Discovery Result | <b>3</b> Complete |  |  |  |
|    | A Scanned        | range(s) will be save | ed after device dis | covery.          |                 |                    |                   |  |  |  |
|    | Ð                |                       |                     |                  |                 |                    |                   |  |  |  |
|    |                  | Enabled/Disabled      | Name                | First IP Address | Last IP Address | Group              |                   |  |  |  |
|    | - 🖊 🕯            | Enabled               | MGate G2            | 10.123.20.13     | 10.123.20.254   | Root               |                   |  |  |  |
|    | - / 1            | Enabled               | MGate               | 192.168.127.1    | 192.168.127.254 | Root               |                   |  |  |  |
|    |                  |                       |                     |                  |                 |                    | 1 = 2 of 2        |  |  |  |
|    | Next             |                       |                     |                  |                 |                    |                   |  |  |  |

## 3.5.2 Auto topology

- For devices with **LLDP** functionality, you can view the physical network topology map on MXview, down to the port number of the devices. If you need information on this level, please enable LLDP service on NPorts and MGates. For devices without an LLDP MIB, MXview can draw links by using ARP. To activate this function, select the Advanced Topology Analysis checkbox from the Auto Topology screen.
- Navigate to **Topology** > **Auto Topology**.
- Select Update Topology.
- For more detailed information, check the MXview user manual.

| Auto Topology                                                                         |        |       |
|---------------------------------------------------------------------------------------|--------|-------|
| O New Topology                                                                        |        |       |
| Existing links are going to be deleted                                                |        |       |
| Update Topology                                                                       |        |       |
| Existing links will be kept while new links are added                                 |        |       |
| <ul> <li>Advanced Topology Analysis</li> <li>Strict Link Verification Mode</li> </ul> |        |       |
| *Additional time is required.                                                         |        |       |
|                                                                                       | Cancel | Apply |

## 3.5.3 Configuration import/export.

 To import or export configuration from a NPort or a MGate, navigate to the main menu and select **Topology**. You can view the devices in two kinds of views: **Topology view** (graphical) or **List view**. To switch between these two views, click the icon on the upper-right corner.

| ≡ MX view ©NE                                |                                                         | English | 💄 admin 🔻           |
|----------------------------------------------|---------------------------------------------------------|---------|---------------------|
| Q Type keyword to search                     | Root<br>↓ Topology → ◆ Edit → ◆ Visuelization → ▲ SFP → |         | <b>≡</b> 3 <b>6</b> |
| Dashboard<br>Topology 2                      | Q.                                                      |         | 1:1                 |
| Device Discovery Device Configuration Center | *<br>•                                                  |         | #<br>@<br>@         |
| Event Management 🗸                           | 10 122 20 49<br>10 123 20 42                            |         |                     |

• Under both these views, select the device that you want to import or export the configuration, click **Maintenance**, then select **Import Config** or **Export Config**.

| = MX viøw ONE                                   |                                                                                     | 🌐 English 🔔 admin 🔻                 |
|-------------------------------------------------|-------------------------------------------------------------------------------------|-------------------------------------|
| Q Type keyword to search                        | Root<br>A Maintenance 🗸 1 💐 Tools 🗸 🖍 Change Group 🕐 Refresh 🛛 GD Add Link 🖥 Delete | = 0                                 |
| Dashboard                                       | Import Config 2                                                                     | Device Properties Current Status    |
| Topology                                        | Export Config                                                                       | Basic Device Properties             |
| Device Discovery<br>Device Configuration Center | typgrade Firmware                                                                   | Alas<br>192.168.127.251MGate-MB3660 |
| Event Management                                | Trap Server                                                                         | Model Name                          |
| Notification Management                         | Port Settings                                                                       | MAC Address                         |
| Reports                                         | SNMP Settings                                                                       | 00:90:E8:AA:37:91                   |

 The Import Config/Export Config window pops up and shows the IP address of the selected device.

| Import Config - 192.168.127.252                                                                             |                                                                                                    |
|----------------------------------------------------------------------------------------------------|----------------------------------------------------------------------------------------------------|
| Import Config *                                                                                             | Export Config - 192.168.127.252                                                                             |
| * Please make sure the username and password<br>for this device are correctly set in "Advanced<br>Settings" | * Please make sure the username and password<br>for this device are correctly set in "Advanced<br>Settings" |
| Cancel Import                                                                                               | Cancel Export                                                                                               |

• Lastly, click **Import** or **Export** to finish the operation.

## 3.5.4 Firmware upgrade

- To upgrade firmware to a device, navigate to the main menu and select **Topology**.
   You can view the devices in two kinds of views: **Topology view** (graphical) or **List view**. To switch between these two views, click the icon on the upper-right corner.
- Under both these views, select the device that you want to import or export configuration, click **Maintenance**, then select **Upgrade Firmware**.

| ≡ MXviøw ©NE                |                          | ⊕English 🛓 admin 🔻 🍳                 |
|-----------------------------|--------------------------|--------------------------------------|
| Q Type keyword to search    | Root                     |                                      |
| Dashboard                   | Import Config            | Device Properties Current Status     |
| Topology                    | Export Config            | Basic Device Properties              |
| Device Configuration Center | 1 Upgrade Firmware       | Alias<br>192.168.127.251MGate-MB3660 |
| Event Management 🗸          | Trap Server 10.123.20.42 | Model Name<br>MGate-MR2660           |

• The **Upgrade Firmware** window pops up and shows the IP address of the selected device.

| Upgrade Firmware - 192.168.127.252                                                            |                      |  |
|-----------------------------------------------------------------------------------------------|----------------------|--|
| Upgrade Firmware *                                                                            | ]                    |  |
| * Please make sure the username and<br>for this device are correctly set in "Adv<br>Settings" | l password<br>vanced |  |
| Cancel                                                                                        | Upgrade              |  |

• Select the firmware file from your local computer, then click **Upgrade**. MXview will upgrade the firmware to the specified device.

## **3.5.5** Device Locator (find devices in your field)

- To locate a device, navigate to the main menu and select **Topology**. You can view the devices in two kinds of views: **Topology view** (graphical) or **List view**. To switch between these two views, click the icon on the upper-right corner.
- You can use the **Device Locator** to locate a device in the field. When the **Device Locator** is activated, all the LEDs on the device blink to help you locate the device.
- Under both these views, select the device that you want to locate, click **Locator**, and click **Start**, then the LEDs on the device start blinking.

| Device Locator |       |
|----------------|-------|
| Start Stop     |       |
|                | Close |

**Note** This feature is only available in MXview. It is no longer supported in MXview One.

## 3.5.6 IP configuration (configuring device IP settings)

- To configure IP settings for a device, navigate to the main menu and select
   **Topology**. You can view the devices in two kinds of views: **Topology view** (graphical) or **List view**. To switch between these two views, click the icon on the upper-right corner.
- Under both these views, select the device that you want to change IP configuration, click **Maintenance**, then select **IP Configuration**.

| IP Configuration                    |                 |        |       |
|-------------------------------------|-----------------|--------|-------|
| This feature is not available for L | ayer 3 devices. |        |       |
| IP Address *                        |                 |        |       |
| 10.81.10.10                         |                 |        |       |
| Netmask *                           |                 |        |       |
| 255.255.255.0                       |                 |        |       |
| Gateway                             |                 |        |       |
| 0.0.0.0                             |                 |        |       |
| DNS1                                |                 |        |       |
| 0.0.0.0                             |                 |        |       |
| DNS2                                |                 |        |       |
| 0.0.0.0                             |                 |        |       |
|                                     |                 |        |       |
|                                     |                 | Cancel | Apply |

**Note** This feature is only available in MXview. It is no longer supported in MXview One.

## **3.5.7** Device status

- To check the status of devices, navigate to the main menu and select **Topology**. You can view the devices in two kinds of views: **Topology view** (graphical) or **List view**. To switch between these two views, click the icon on the upper-right corner.
- If the device is not reachable from MXview using SNMP, the status turns to yellow. Please check the SNMP or other settings that may affect SNMP operation in the network. If the device is not reachable from MXview using ICMP (ping), the device status turns to red. Please check the network settings or examine for any network issues.

| $\equiv$ MX view C | NE        |                 |           |            |        |  |
|--------------------|-----------|-----------------|-----------|------------|--------|--|
| Root               |           |                 |           |            |        |  |
| 🔾 Maintenance 🗸    | 🔍 Tools 🗸 | 🖍 Change Group  | C Refresh | G Add Link | Delete |  |
| Q<br>祥             | (         | 192.168.127.251 | 10.123.20 | 0.52       |        |  |

## 3.5.8 SNMP Trap (when the Ethernet link is down)

MXview can act as a trap server to show device events. After configuring the SNMP settings correctly, the Ethernet Link down trap can be received and viewed in MXview's **Topology**, and the device's status turns to red. The SNMP trap event can be viewed in the Topology page or the **Event Management** > **Event History** page.

| Ŧ | ۵ |   |              |     |         |                 |                                    | Q, Searc                |
|---|---|---|--------------|-----|---------|-----------------|------------------------------------|-------------------------|
|   |   |   | Site Name    | 10  | Source  | Source IP       | Device Allas                       | Description             |
| ۲ | 2 | в | ST# SHANLINE | 172 | MXview  | 192.168.127.100 | 192 168 127 100-NPort 5000A Series | Device SNMP unreachable |
| • | 2 | в | Ste SHANLINB | 171 | MXview  | 192.168.127.254 | 192.168.127.254-MSate 5103         | Port 1 Link Down        |
| ۲ | • | в | Ste SHANLINB | 170 | Milview | 192.168.127.100 | 192.168.127.100-MPort 5000A Series | Device ICMP unveschable |

## 3.5.9 Basic information (device information configuration)

- To check the change the **Name**, **Location** and **Contact** information of the devices, navigate to the main menu, and select **Topology**. You can view the devices in two kinds of views: **Topology view** (graphical) or **List view**. To switch between these two views, click the icon on the upper-right corner.
- Click on the device that you want to change, and navigate to **Maintenance** > **Basic Information**.

| Basic Information |
|-------------------|
| Model             |
| Name              |
| Location          |
| Switch Location   |
| Contact           |

• After changing the basic information, click **Apply** to make the settings take effect.

**Note** This feature is only available in MXview. It is no longer supported in MXview One.

## 3.5.10 Device properties (detailed device information and status)

- To view the details of a specific device, select the device in the **Topology** map.
- The **Device Properties** panel, that shows the detailed information, appears on the right-hand side of the topology map.

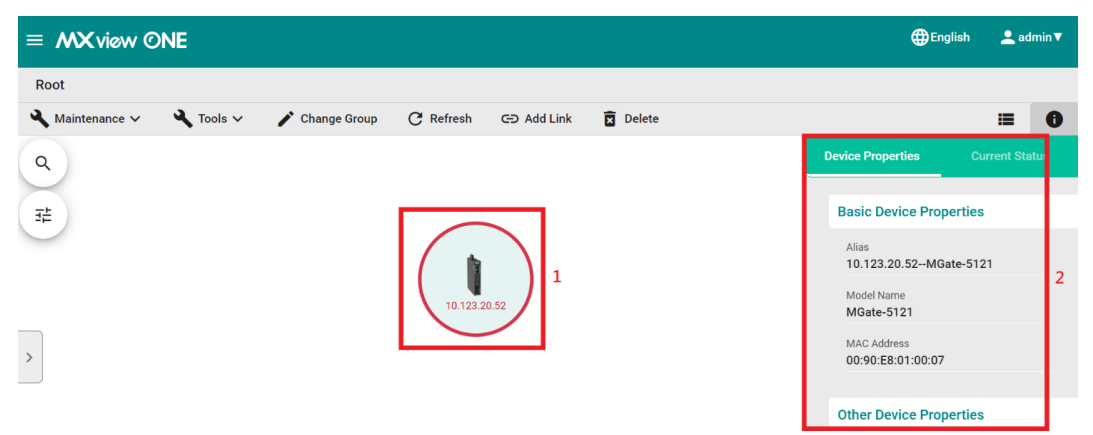

• The detailed supported information in the **Device Properties** is categorized in three parts: **Device Properties**, **Port Information**, and **Other Device Properties**.

| Device Properties             |
|-------------------------------|
| Alias                         |
| Model Name                    |
| MAC Address                   |
| Availability                  |
| System Description            |
| System Object ID              |
| System Contact                |
| System Name                   |
| System Location               |
| Serial Number                 |
| Firmware Version (FW version) |
| System Uptime                 |

## The MXview One/MXview and MXconfig (non-java)/MXconfig (java) Plugin Technical Guide for NPort and MGate Series

| Port Information    | Value                                                                                     | Definition                                                                                                    |
|---------------------|-------------------------------------------------------------------------------------------|----------------------------------------------------------------------------------------------------|
| ifNumber            | 0 to 100                                                                                  | The number of ports, including<br>Ethernet ports and serial ports                                                                                                    |
| Interface 1         | Status: up/down<br>speed:<br>10M/100M/1000M<br>(If it is an Ethernet<br>port)             | If it is an Ethernet port, this field<br>will show two parameters: Status<br>and Speed, and it will also show<br>which port these parameters<br>belong to.                                                                           |
| Interface 2         | Speed: 50<br>bps~921.6 kbps<br>mode: RS-232/RS-<br>422/RS-485<br>(If it is a serial port) | If it is a serial port, this field will<br>show two parameters: Speed and<br>Mode (serial interface), and it will<br>also show which port these<br>parameters belong to.                                                             |
| Interface numbering |                                                                                           | The number after 'interface'<br>depends on the number of<br>Ethernet and serial ports<br>supported. For example, the<br>MGate MB3660-16 supports 2<br>Ethernet ports and 16 serial<br>ports, so there would be<br>interfaces 1 to 18 |

Other Device Properties Defined by a different model.

• The following is an example of detailed **Device Properties** of an MGate model:

| Device Properties                        | Current Status |
|------------------------------------------|----------------|
| Basic Device Prope                       | erties         |
| Alias<br>192.168.127.251N                | IGate-MB3660   |
| Model Name<br>MGate-MB3660               |                |
| MAC Address<br>00:90:E8:AA:37:91         |                |
| Availability<br>100.00%                  |                |
| System Description<br>MG-MB3660-16-J-2   | AC             |
| System Object ID<br>.1.3.6.1.4.1.8691.21 | 1.1.3660       |

## The MXview One/MXview and MXconfig (non-java)/MXconfig (java) Plugin Technical Guide for NPort and MGate Series

System Contact

System Name MG-MB3660-16-J-2AC\_6418

System Location

FW Version 3.1.5 Build 23050216

System Uptime Od Ohr 47min 39sec

#### **Port Information**

ifNumber 18

interface.1 up / 100M

ethernetCsmacd /Moxa Ethernet port 01

#### **Other Device Properties**

Default Gateway 255.255.255.255

DNS 1 IP address 0.0.0.0

DNS 2 IP address 0.0.0.0

lan1Status on

lan2Status off

power1Status off

power2Status

on

readyLedStatus operational

## 3.5.11 Security View (monitoring and detecting the security level of the device)

ISA/IEC 62443 is a continuously evolving cybersecurity standard that is being used in many industrial automation applications. This standard, including its subsections, covers general, policy and procedure, system-level, and component-level requirements.

MXconfig follows Moxa's security guidelines, which are based on the IEC 62443-4-2 component-level recommendations. Security View checks the security level of Moxa's network devices. The five levels for checking the results in Security View:

- > High
- > Medium
- > Basic
- > Open: Security Level below basic
- > Unknown: Devices without security-related information for MXview One
- To view the security levels of a device, navigate to the **Topology** view. If **List view** is selected, switch to **Topology view**.
- From the upper toolbar menu, navigate to **Visualization** > **Security View**. There is no need to select a device first to find the **Visualization** menu.

| $\equiv$ MX view ONE        |              |           |          |                         | <b>⊕</b> English | 👱 adr | nin <b>v</b> |
|-----------------------------|--------------|-----------|----------|-------------------------|------------------|-------|--------------|
|                             | Root         |           |          |                         |                  |       |              |
| C Type keyword to search    | 📩 Topology 🗸 | 🔂 Group 🗸 | 🇨 Edit 🗸 | O Visualization → 2     |                  | ≔     | 6            |
| Dashboard                   | Q            |           |          | Traffic View            |                  |       | _            |
| Topology 1                  |              |           |          | Security View 3         |                  |       | 1:1<br>[]    |
| Device Discovery            | 30           |           |          | The Wireless Table View |                  |       | <u> </u>     |
| Device Configuration Center |              |           |          |                         |                  |       | Q            |
| Event Management            | <            |           |          |                         |                  |       |              |
| Event History               |              |           |          |                         |                  |       |              |
|                             |              |           |          |                         |                  |       |              |

#### The MXview One/MXview and MXconfig (non-java)/MXconfig (java) Plugin Technical Guide for NPort and MGate Series

• The Security View window will appear, and the Topology Map shows the security level of each device with a color-coded circle.

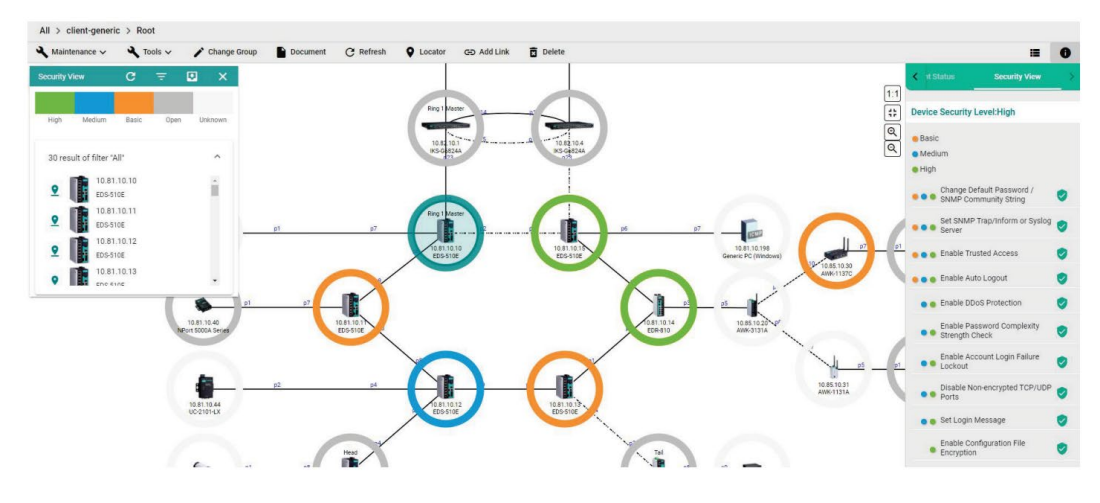

- **Note** The corresponding color of the security levels can be defined by the user. Please check the MXview/MXview One user manual to change the **Preferences**.
  - To quickly locate and identify a specific device in the topology view, click the device in the **Security View** pop-up window. In this stage, you can also select a specific device in the map to check its security-related information.

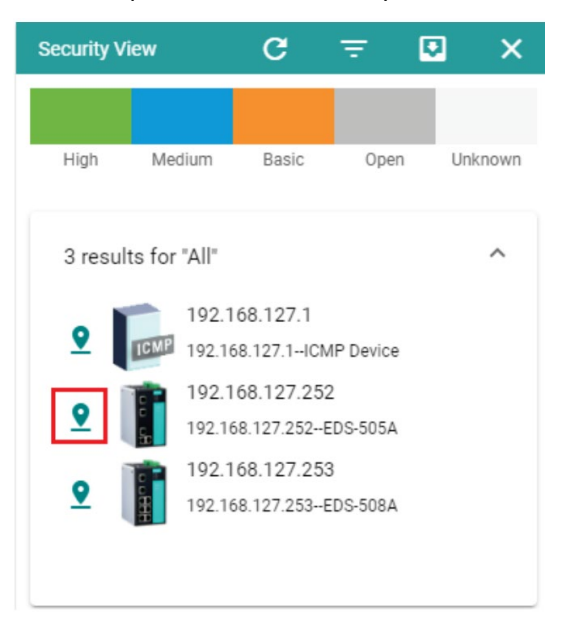

#### The MXview One/MXview and MXconfig (non-java)/MXconfig (java) Plugin Technical Guide for NPort and MGate Series

• The **Security View** details panel will appear on the right, and the Topology Map highlights the circle around the device. It displays the device security level and security-related configuration statuses.

| <   | nt Status                      | Security View           | > |
|-----|--------------------------------|-------------------------|---|
|     |                                |                         |   |
| De  | vice Security                  | Level:High              |   |
| -   | ) ania                         |                         |   |
| •   | basic                          |                         |   |
| • 1 | Aedium                         |                         |   |
| •   | High                           |                         |   |
|     | Change D                       | afault Deceword /       |   |
| •   | SNMP Co                        | ommunity String         | 0 |
|     | Set SNMF                       | P Trap/Inform or Syslog | • |
| •   | Server                         |                         | • |
|     | 💊 👩 Enable Tr                  | usted Access            | 0 |
|     |                                |                         |   |
| •   | 🌒 🌒 Enable Au                  | uto Logout              | 0 |
|     | Enable Dr                      | DoS Protection          |   |
| _   | Endore De                      | 0001101000001           | • |
|     | Enable Pa                      | assword Complexity      |   |
|     | <ul> <li>Strength (</li> </ul> | Check                   | - |

• The definition of security levels: Basic, Medium and High are listed below:

| Security Level and the<br>Corresponding<br>Configuration Items | Basic        | Medium/<br>IEC62443-4-2<br>Level 1 | High/<br>IEC 62443-4-2<br>Level 2 |
|----------------------------------------------------------------|--------------|------------------------------------|-----------------------------------|
| Change Default<br>Password/SNMP Community<br>String            | V            | <i>√</i>                           | $\checkmark$                      |
| Set Syslog Server                                              | ~            | $\checkmark$                       | $\checkmark$                      |
| Enable Trusted Access                                          | $\checkmark$ | $\checkmark$                       | $\checkmark$                      |
| Disable Non-encrypted<br>TCP/UDP Ports                         | $\checkmark$ | $\checkmark$                       | $\checkmark$                      |
| Enable Password Complexity<br>Strength Check                   |              | $\checkmark$                       | $\checkmark$                      |
| Enable Account Login Failure<br>Lockout                        |              | $\checkmark$                       | $\checkmark$                      |
| Set Login Message                                              |              | $\checkmark$                       | $\checkmark$                      |

## The MXview One/MXview and MXconfig (non-java)/MXconfig (java) Plugin Technical Guide for NPort and MGate Series

• The description of the items in the Security View are listed below. You can also refer to the MXview user manual.

| Item                                  | Description                                                                                                    |  |  |
|---------------------------------------|----------------------------------------------------------------------------------------------------|--|--|
| Enable Auto Logout                    | Check if the Auto Logout function is enabled.                                                                                                    |  |  |
| Set Login Message                     | Check if both the Web Login Message and Web Login Fail Message are configured.                                                                           |  |  |
| Disable Nonencrypted TCP/UDP<br>Ports | Check if non-encrypted TCP/UDP Ports are<br>disabled. HTTP, Telnet, and Moxa Proprietary<br>Protocol should be disabled. SNMP must be<br>set to V3 only. |  |  |
| Enable Account Login Failure          | Lockout Check if the Account Login Failure<br>Lockout function is enabled.                                                                               |  |  |
| Enable Trusted Access                 | Check if the Trusted Access function is enabled or not. At least one rule must be set.                                                                   |  |  |
| Enable Password Complexity            | Check if the Password Complexity Strength                                                                                                    |  |  |
| Strength Check                        | Check function is enabled.                                                                                                    |  |  |
| Enable Configuration File Encryption  | Check if the Configuration File Encryption function is enabled. At least one rule must be enabled.                                                       |  |  |
| Set SNMP Trap/Inform or Syslog        | Server Check if the SNMP Trap/Inform or Syslog Server is set.                                                                                            |  |  |
| Change Default Password/SNMP          | Check if the Default Password or SNMP                                                                                                    |  |  |
| Community String                      | Community String is set.                                                                                                    |  |  |
| Enable SSL/TLS High Secure Mode       | Check if the HTTPS is enabled and HTTP is disabled.                                                                                                    |  |  |